## 中央财经大学 2019 年台湾免试报名须知及流程

一、报考须知

(一)报考者在报考前须认真阅读我校 2019 年台湾免试招生简章等有关内容。

(二)报考者确定符合报考条件后,方可进入报名系统,并须提供详尽、准确的个人资料。如因报考者提供的资料与招生简章不符或含有不正确的信息而引起的一切后果与责任由报考者本人自负。

## 二、网上报名说明

(一) 网上报名时间

2019 年 3 月 7 日至 3 月 18 日 17:00。逾期不再补报。报名期间考生可自行修改报名信息,报名截止后,系统自动关闭,考生无法修改报名信息。

(二)网上报名系统使用方法及流程

第一步:考生登陆中央财经大学本科生招生网"本科招生报名系统"(网址: http://zs.cufe.edu.cn/auth/tosignin)。

第二步:首次登陆,请点击"学生用户注册",填写个人信息完成系统注册。 考生须如实填写姓名、身份证号、电子邮箱、手机号码等信息。

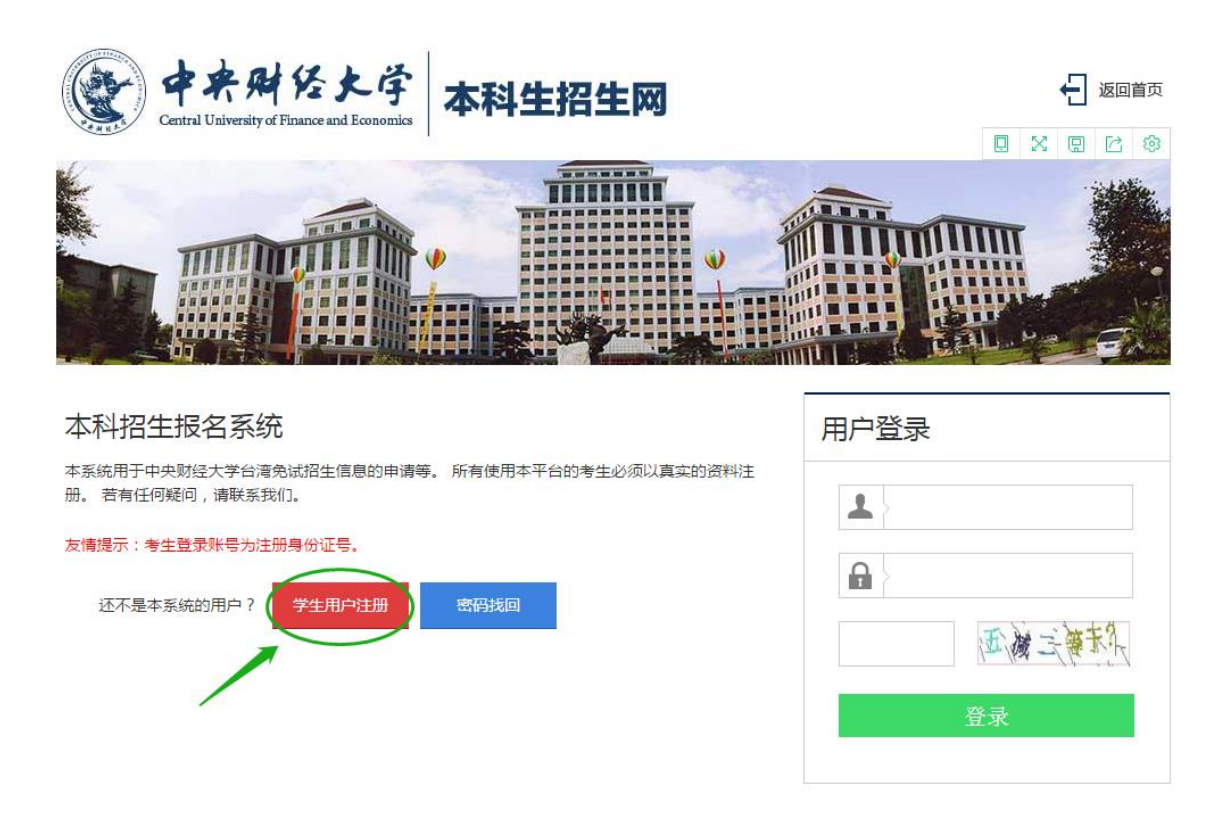

第三步: 注册成功后, 登陆系统。按照要求上传"个人照片"和填写"基本信息", 填写的所有信息要详实准确。

| 相生系统        | 试用版                                                         | ◆ 人信息   | 通知与公告 |
|-------------|-------------------------------------------------------------|---------|-------|
| ♠ 首页 > 考生报名 |                                                             |         |       |
| 个人照片        | <b>报名流程: へん照片</b> 基本信息 》 成績信息 》 志愿信息 》 报考类型                 |         |       |
| 基本信息        | * 照片:                                                       |         |       |
| 成績信息        |                                                             |         |       |
| 志愿信息        |                                                             |         |       |
| 报考类型        |                                                             |         |       |
|             | 必须上传本人近期一寸正面免冠彩色头像照片(参照居民身份证                                | E照片样式); |       |
|             | 1、1月35日(月)月980(DPB),入小~500K<br>2、照片背暴为单色(白色、蓝色、红色均可),人像清晰,神 | 态自然,无明! | 显畸变   |
|             | 3、上传的照片文件名称不要包含空格等特殊字符                                      |         |       |
|             | 选择文件 未选择任何文件 请上传不大于500K的照片                                  |         |       |
|             | 保存 下 步                                                      |         |       |
|             |                                                             |         |       |

第四步: 在"成绩信息"模块进行志愿填报。点击右上角"增加一行"按钮, 进入成绩填写界面。成绩信息填写完成后,点击保存按钮后,点击下一步。

| 相生系统        | 式用版                                | ◆ ● ● ● ● ● ● ● ● ● ● ● ● ● ● ● ● ● ● ● |
|-------------|------------------------------------|-----------------------------------------|
| ♠ 首页 > 考生报名 |                                    | •                                       |
| 个人照片        | 报名流程: 个人照片 基本信息 成績信息 志愿信息 报考类型     |                                         |
| 基本信息        |                                    | 新增一行                                    |
| 成績信息        | 國文實得級分 英文實得級分 數學實得級分 社會實得級分 自然實得級分 | 总分 操作                                   |
| 志愿信息        | 暂无数据                               |                                         |
| 报考类型        |                                    |                                         |
| <           |                                    |                                         |
|             |                                    |                                         |
| 相生系统        | 代用版                                | ◆ ● ● ● ● ● ● ● ● ● ● ● ● ● ● ● ● ● ● ● |
| ▲ 首页 > 考生报名 |                                    |                                         |
| 个人照片        | 报答流程: <b>成</b> 績信息                 |                                         |
| 基本信息        | • 國文實得級分:                          |                                         |
| 成績信息        | 國文賣得級: * 英文實得級分:                   |                                         |
| 志愿信息        | <ul> <li></li></ul>                |                                         |
| 扳石央型        | * 自然實得級分:<br>步                     |                                         |
| ¢           | * 总级分:                             |                                         |
|             |                                    |                                         |
|             | 保存 关闭                              |                                         |
|             |                                    |                                         |

第五步:在"志愿信息"模块进行志愿填报。点击右上角"增加一行"按钮, 进入志愿填写界面。志愿信息填写完成后,点击保存按钮后,点击下一步。

| 相生系统        | 试用版                            | くしん 「読い」<br>から しょう しょう しょう しょう しょう しょう しょう しょう しょう しょう |
|-------------|--------------------------------|--------------------------------------------------------|
| ♠ 首页 > 考生报名 |                                |                                                        |
| 个人照片        | 报名流程:个人照片)基本信息)成绩信息。 志愿信息 报考类型 |                                                        |
| 基本信息        |                                | 新增一行                                                   |
| 成績信息        | 第一專業(類)志願 第二專業(類)志願 第三專業(類)志願  | 是否服从调剂 操作                                              |
| 志愿信息        | 暂无数据                           |                                                        |
| 报考类型        | 上 一 步 下 一 步                    |                                                        |
| <           |                                |                                                        |
|             |                                |                                                        |

| 招生系统        |       |                |  |
|-------------|-------|----------------|--|
| ▲ 首页 > 考生报名 |       |                |  |
| 个人照片        | 报名流程: | 志愿信息           |  |
| 基本信息        |       | * 第一專業(類) /请选择 |  |
| 成績信息        |       | 第二專業(類)志願请选择 ▼ |  |
| 志愿信息        | 暂无数据  | 第三專業(類)志願请选择 ▼ |  |
| 报考类型        |       | * 是否服从调剂:请选择 * |  |
|             |       | <del>بر</del>  |  |
| Ś           |       | 保存关闭           |  |
|             |       |                |  |
|             |       |                |  |

第六步: 在"报考类型"选择招生类别。点击下拉菜单选择"台湾免试"。点击 保存,单击下一步。

| 相生系统        | 式用版   |      |      |      |      |      |   | ◆ 人信息 | ●<br>通知与公告 |
|-------------|-------|------|------|------|------|------|---|-------|------------|
| ♠ 首页 > 考生报名 |       |      |      |      |      |      |   | •     |            |
| 个人照片        | 报名流程: | 个人照片 | 基本信息 | 成績信息 | 志愿信息 | 报考类型 |   |       |            |
| 基本信息        |       |      |      |      | 招生类别 |      |   |       |            |
| 成績信息        |       |      |      | *请诜择 |      | Ŧ    |   |       |            |
| 志愿信息        |       |      |      | 请选择  |      |      |   |       |            |
| 报考类型        |       |      |      | 保存   |      | £ -  | 步 |       |            |
|             |       |      |      |      | 下 —  | 步    |   |       |            |
|             |       |      |      |      |      |      |   |       |            |

第七步:在"申请相关材料"中依次上传台湾居民居住证或台胞证资料页影印本、台湾地区身份证明影印本、成绩证明书/在学证明影印本、个人陈述。点击"保存"。

第八步:系统将自动生成《中央财经大学 2019 年台湾免试生入学申请表》。确 认无误后点击"确认报名",即可下载和打印申请表。

| 生系     | 经统试用制            | Ŕ                  |           |        |       |                    |                 |            |                    |       |   | (<br>个) |           | ●<br>●<br>●<br>○<br>○<br>○<br>○<br>○<br>○<br>○ |
|--------|------------------|--------------------|-----------|--------|-------|--------------------|-----------------|------------|--------------------|-------|---|---------|-----------|------------------------------------------------|
| 注册生信息  | ▶ 详情             |                    |           |        |       |                    |                 |            |                    |       |   |         |           |                                                |
|        | 成績信息             |                    |           |        |       |                    |                 |            | I                  |       | 1 | 1       | 1         |                                                |
|        | 科目               | 國文                 | 英文        | 數學     | 社會    | 自然                 |                 |            |                    |       |   | 備註      |           |                                                |
|        | 成績               |                    |           |        |       |                    |                 |            |                    |       |   |         |           |                                                |
|        | 實得級分             |                    |           |        |       |                    |                 |            |                    |       |   |         |           |                                                |
|        | 級距               |                    |           |        |       |                    |                 |            |                    |       |   |         |           |                                                |
|        | 標準               |                    |           |        |       |                    |                 |            |                    |       |   |         |           |                                                |
|        | 總級分              |                    |           |        |       |                    | 標準              |            |                    |       |   |         | 1         |                                                |
|        | 申请人签名            |                    |           |        |       | ¥111 <u>117</u> 0∏ | 填表日期            |            | ≝/ <b>∃</b> ∕0µ4,∓ |       |   | _       |           |                                                |
|        |                  |                    |           | 返回     | 1688  | 确                  | 认               | 报名         |                    | >     |   |         |           | 顶部                                             |
| 招生     | 系统试用             | 周版                 |           |        |       |                    |                 |            |                    |       |   | <br>个.  | ₩-<br>人信息 | ●<br>通知与公告                                     |
| ♠ 注册生( | 信息》详情            |                    |           |        |       |                    |                 |            |                    |       |   |         | ●打印       | 下载                                             |
|        | 科目               | 國文                 | 英文        | 數學     | 社會    | 自然                 |                 |            |                    |       |   | 備註      | ]         |                                                |
|        | 成績               |                    |           |        |       |                    |                 |            |                    |       |   |         | 1         |                                                |
|        | 實得級分             | 5                  |           |        |       |                    |                 |            |                    |       |   |         | 1         |                                                |
|        | 級距               |                    |           |        |       |                    |                 |            |                    |       |   |         | 1         |                                                |
|        | 標準               |                    |           |        |       |                    |                 |            |                    |       |   |         | 1         |                                                |
|        | 總級分              |                    |           |        |       |                    | 標準              |            | _                  |       |   |         | 1         |                                                |
|        |                  |                    |           |        |       |                    |                 |            |                    |       |   |         | _         |                                                |
|        | 備註 : 請本<br>申请人签行 | 上<br>(人簽字 , 於<br>名 | \$2019年3月 | 22日前郵寄 | 至中央財經 | 大學招生辦<br>—         | 公室 , 請在<br>填表日! | 信封上注明<br>明 | "臺灣免試明             | 申請"字樣 |   |         |           |                                                |

## 三、特别说明

(一)确认网上报名后,如发现信息有误,取消报名后即可修改,但只能在学校的报名期内取消。取消报名修改信息后需要重新点击"确认报名",下载和打印新的报名申请表,否则报名无效。

(二)网上报名完成后,务必按《中央财经大学 2019 年免试招收台湾学生简章》的要求于 2019 年 3 月 22 日前邮寄纸质申请材料至我校。

4

四、联系方式

(一)本科生招生办公室电话: (86 10) 62288332 (上午 08:30-11:30,下午 14:00-17:00,周六、日及假期除外),电邮: zsb@cufe.edu.cn。

(二)地址:北京市海淀区学院南路 39 号 中央财经大学学生处本科生招生办公室(邮编: 100081)。

中央财经大学本科生招生办公室

## 2019年3月7日